## st.uskudar.edu.tr Internet Connection for IOS Devices

You can follow the steps below to find out how to make an internet connection with your e-mail address that our university has given you.

Wi-Fi settings come to the section and click on the publication of st.uskudar.edu.tr.

We only fill in the "User Name" and "Password" sections. We click on "Join".

The certificate warning can be connected to the internete by clicking on the "Trust" section in the future.

**NOTE:** In the username part, we enter your firstname.lastname@st.uskudar.edu.tr mail address and password. Your initial letter is big, your identity number and the \* sign at the end. (An example of a student whose name is Murat M14807694561\* it shaped. If you do not know your password, you can communicate with IT. Your passwords have been passed to you via the mobile app.)

You can send mail to unibt@uskudar.edu.tr for your questions. unibt@uskudar.edu.tr | bt.uskudar.edu.t